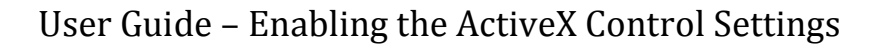

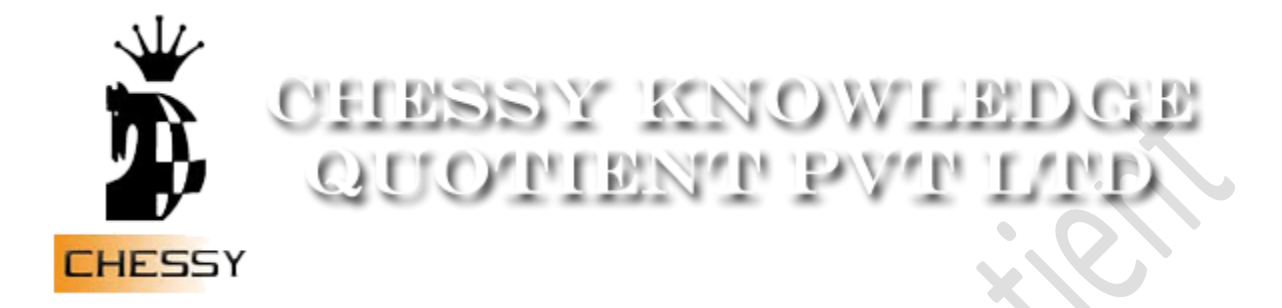

# **Scripting in IE Browser**

Chessy Knowledge Quotient Pvt Ltd

## **Table of Contents**

| 1 | DESCRIPTION | 4 |
|---|-------------|---|
|   |             |   |

### NOTICE OF PROPRIETARY INFORMATION

ALL INFORMATION CONTAINED IN OR DISCLOSED IN THIS DOCUMENT, **HEREINAFTER** CALLED **'CONFIDENTIAL** INFORMATION'. THIS MATERIAL, BY ACCEPTING THE RECIPIENT AGREES THAT THIS CONFIDENTIAL INFORMATION WILL BE HELD IN CONFIDENCE, AND WILL NOT BE REPRODUCED, DISCLOSED OR USED EITHER IN WHOLE OR IN PERMISSION PART, WITHOUT FROM CHESSY PRIOR KNOWLEDGE QUOTIENT PVT LTD

#### **1. DESCRIPTION**

This document describes the procedure to enable the ActiveX Control settings and Scripting in internet Explorer browser. The procedure is depicted with the help of screen-shots.

#### 2. STEPS IN ENABLING THE ACTIVEX CONTROL AND SCRIPTING IN IE BROWSER

- 1. Open your Internet Explorer Browser
- 2. Go to Tools>Internet Options>
- 3. Click on the Security Tab

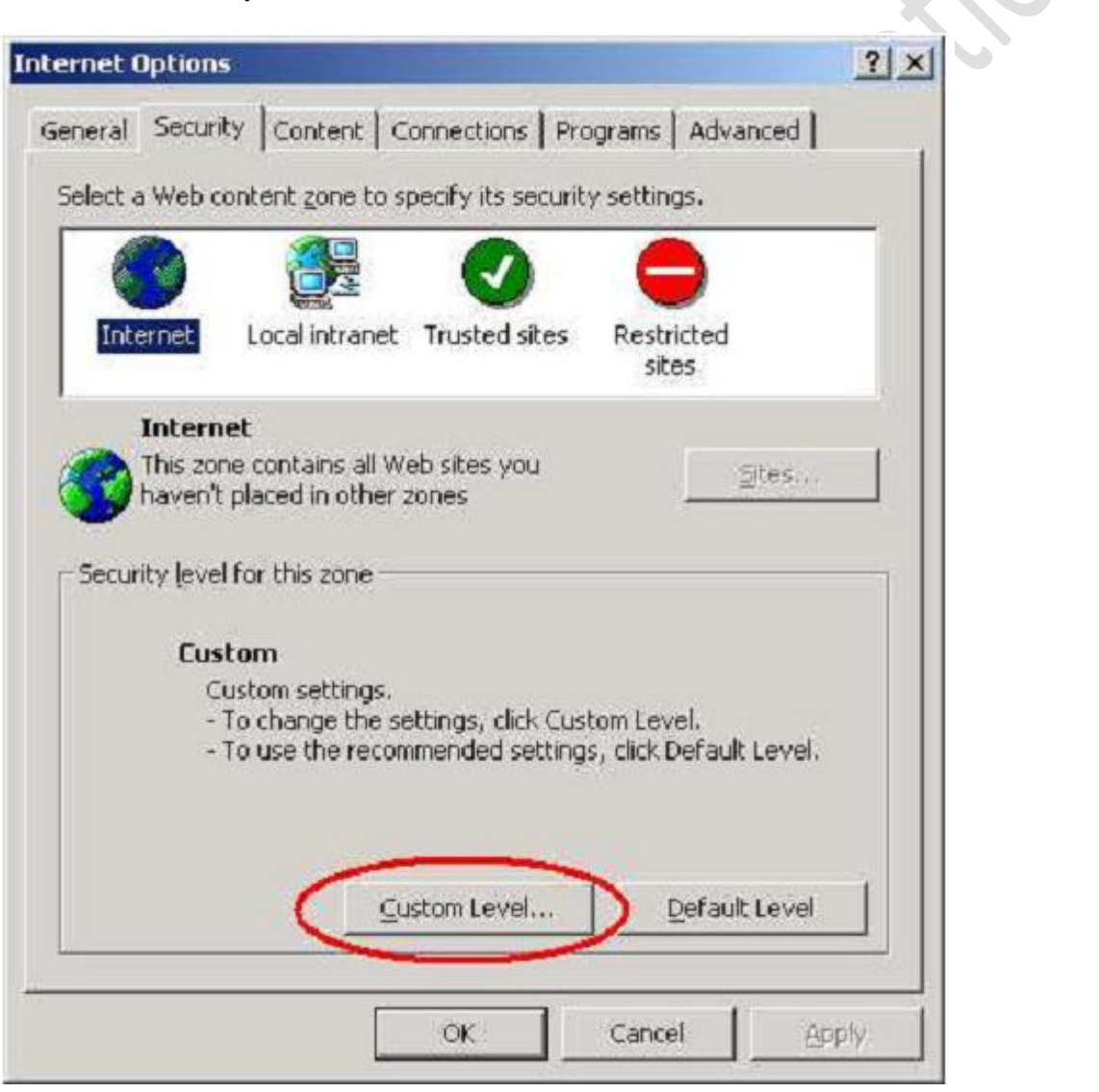

4. Choose Internet and Click on "Custom Level"

5. Under the ActiveX controls and plug-ins section, wherever Disable is selected, make it to Prompt.

| ettings:                                                                                             |                                                                                                    |
|----------------------------------------------------------------------------------------------------|----------------------------------------------------------------------------------------------------|
| ActiveX controls and plug-ins                                                                        |                                                                                                    |
| 🛿 Download signed ActiveX contr                                                                      | rols                                                                                                    |
| O Disable                                                                                            |                                                                                                    |
| O Enable                                                                                             |                                                                                                    |
| • Prompt                                                                                             |                                                                                                    |
| 🗿 Download unsigned ActiveX co                                                                       | ntrols                                                                                                    |
| O Disable                                                                                            |                                                                                                    |
| O Enable                                                                                             |                                                                                                    |
| Prompt                                                                                               |                                                                                                    |
| Initialize and script ActiveX cor                                                                    | itrols not marked as safe                                                                                       |
|                                                                                                    |                                                                                                    |
| O Disable                                                                                            |                                                                                                    |
| O Disable<br>O Enable                                                                                |                                                                                                    |
| O Disable<br>O Enable<br>O Promote                                                                   |                                                                                                    |
| Disable     Enable     Prompt     Due ActiveX controls and alua                                      | leve de la companya de la companya de la companya de la companya de la companya de la companya de la companya d |
| O Disable     O Enable     O Prompt     Durn AchiveY controls and plus                               | in.e                                                                                                    |
| O Disable     O Enable     O Enable     O Prompt     Due ActiveY controls and alua                   | ine 🔰                                                                                                    |
| O Disable     Enable     Prompt     Dup AchiveY controls and alua                                    | line                                                                                                    |
| O Disable<br>O Enable<br>O Prompt<br>Pure Active Controls and alua<br>Reset custom settings          | in                                                                                                    |
| O Disable<br>O Enable<br>O Prompt<br>Dum AchiveY controls and alua<br>Reset custom settings          | in                                                                                                    |
| O Disable     Enable     O Enable     O Promot     Promot     Reset custom settings teset to: Medium | in                                                                                                    |

6. Under the ActiveX controls and plug-ins section, wherever Disable is selected, make it to Prompt.

| s:<br>ripting<br>Active scripting<br>Disable<br>Enable<br>Prompt<br>Allow paste operations via script<br>Disable<br>Enable<br>Prompt<br>Scripting of Java applets<br>Disable<br>Prompt<br>Scripting of Java applets<br>Prompt<br>Scripting of Java applets<br>Prompt                                                                                                    | ngs: Scripting Active scripting Disable Enable Prompt Allow paste operations via script Disable Prompt Scripting of Java applets Disable Prompt Leve Autheotiestion Reset Kto: Medium Reset Kto: Medium Reset | Scripting   Active scripting   Disable   Enable   Prompt   Allow paste operations via script   Disable   Enable   Prompt   Scripting of Java applets   Disable   Enable   Prompt   Scripting of Java applets Consolid Prompt Itere Authorsticities eset to: Medium Reset CoK Cancel ick OK. | urity Settings                                                                                                    | <u>? ×</u> |
|----------------------------------------------------------------------------------------------------|----------------------------------------------------------------------------------------------------|----------------------------------------------------------------------------------------------------|----------------------------------------------------------------------------------------------------|------------|
| ripting Active scripting Disable Enable Prompt Allow paste operations via script Disable Enable Prompt Scripting of Java applets Disable Prompt Constant Constant Con | Scripting Active scripting Disable Fnable Prompt Allow paste operations via script Disable Fnable Prompt Scripting of Java applets Disable Fnable Prompt Here Authembication Ket to: Medium Reset OK Cancel   | Scripting Active scripting Disable Enable Prompt Allow paste operations via script Disable Enable Prompt Scripting of Java applets Disable Prompt Leve Autheotication K Cancel K OK.                                                                                                    | ngs:                                                                                                    |            |
|                                                                                                    | set custom settings                                                                                                    | set custom settings<br>set to: Medium Reset<br>OK Cancel                                                                                                    | Scripting C Disable Disable Disable Disable Prompt Allow paste operations via script Disable Enable Prompt Scripting of Java applets Disable Disable Prompt Licex Authoritication |            |

8. Click Yes to the Warning message

9. Click on the General tab

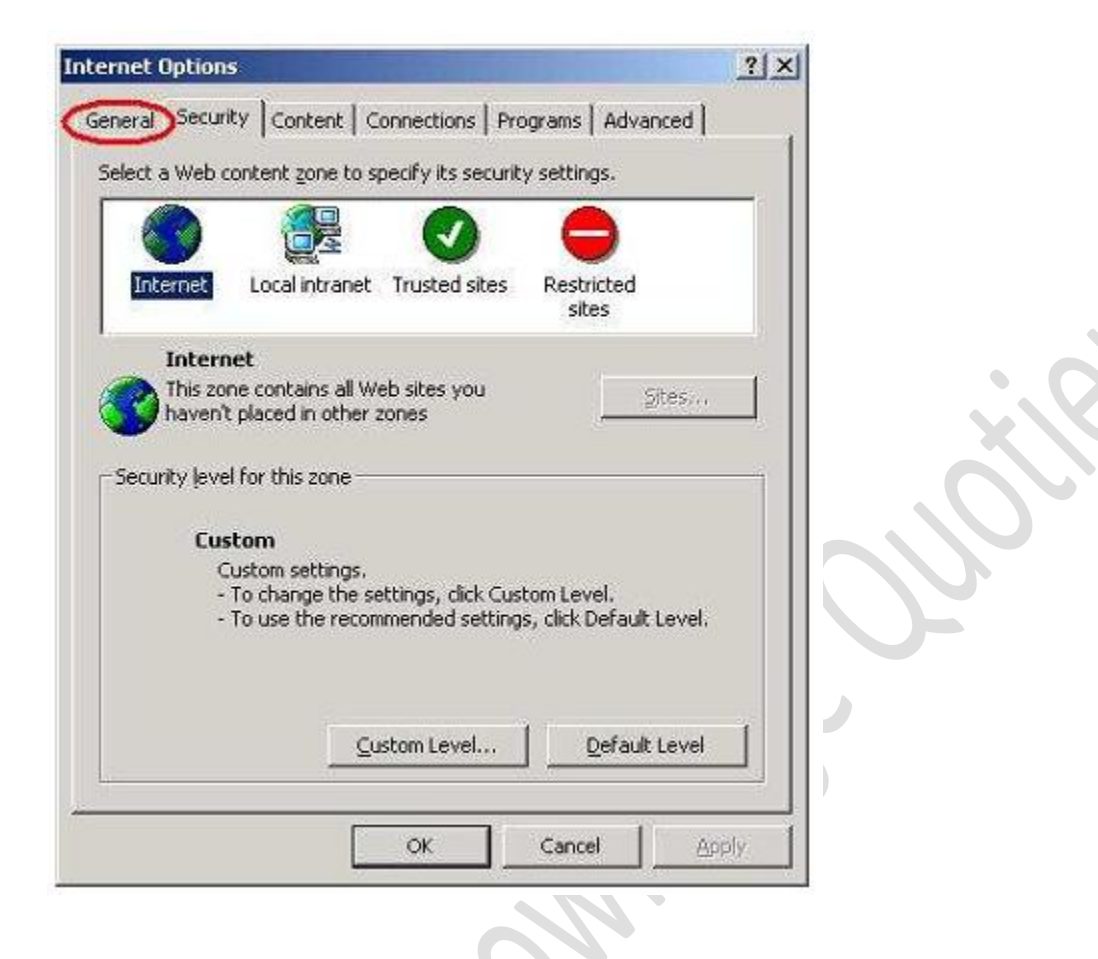

10. Click on the Delete Files

| eneral Security Content Connections Program<br>Home page<br>You can change which page to use for you<br>Address: http://www.google.com/ | ur home page.       |
|----------------------------------------------------------------------------------------------------|---------------------|
| Use <u>C</u> urrent Use <u>D</u> efault                                                                                                 | Use Blank           |
| for quick viewing later.                                                                                                    | <u>Settings</u>     |
| History The History folder contains links to pages quick access to recently viewed pages. Days to keep pages in history: 20             | you've visited, for |
|                                                                                                    |                     |
| Colors Fonts Languages                                                                                                    | Accessibility       |

11. Check the box to Delete all offline contents

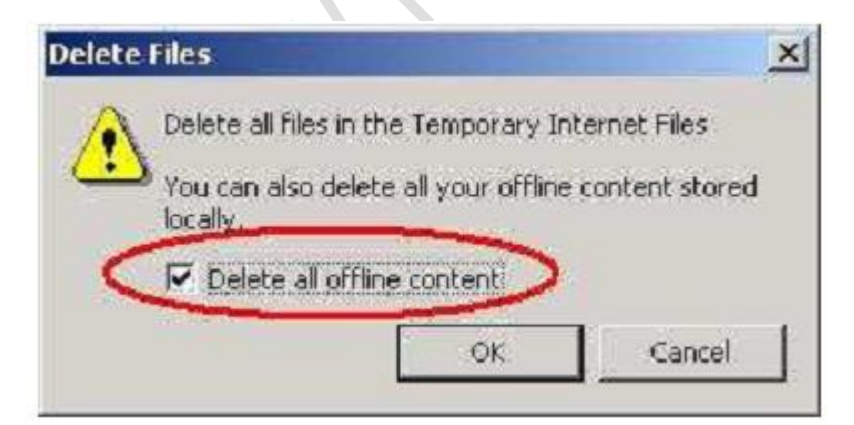

12. Click on Clear History

| me page<br>You can chan                                  | ge which page | to use for your                                                    | home page.                                                     |        |
|----------------------------------------------------------|---------------|--------------------------------------------------------------------|----------------------------------------------------------------|--------|
| Address:                                                 | http://www.g  | joogle.com/                                                        |                                                                |        |
| Use                                                      |               | Use <u>D</u> efault                                                | Use <u>B</u> lank                                              | 1      |
|                                                          | ing later.    | Delete Files                                                       | Settings                                                       | 1      |
|                                                          | ing later.    | Delete Files                                                       | Settings                                                       |        |
| tory                                                     | ing later.    | Delete Eiles                                                       | <u>Settings</u>                                                | <br>"  |
| tory<br>The History fo<br>quick access t<br>Days to keep | ing later.    | Delete Files<br>links to pages yo<br>wed pages.<br>ry: 20 <b>4</b> | <u>S</u> ettings<br>bu've visited, fo<br>Clear <u>H</u> istory | "<br>" |

13. Click OK to clear the history

| Internet             | Dptions                 | ×                  |
|----------------------|-------------------------|--------------------|
| ?                    | Delete all items in you | ir History folder? |
| $\boldsymbol{\zeta}$ | ок Саг                  | ncel               |

14. Click OK to close the dialogue

| General Security Content Con                                                            | nections   Programs   Advance                                                  |           |      |
|-----------------------------------------------------------------------------------------|--------------------------------------------------------------------------------|-----------|------|
| Home page<br>You can change which p<br>Address: http://ww<br>Use <u>C</u> urrent        | page to use for your home page<br>ww.google.com/<br>Use Default Use Bl         | e.<br>ank | Ň    |
| Temporary Internet files<br>Pages you view on the<br>for quick viewing later.           | Internet are stored in a special                                               | folder    | jer. |
| History<br>The History folder cont<br>quick access to recently<br>Days to keep pages in | ains links to pages you've visite<br>y viewed pages.<br>history: 20 🚔 Clear Hi | d, for    |      |
|                                                                                         |                                                                                |           |      |

15. Close the Internet Explorer browser. Open a new session on Internet Explorer browser and proceed.